Chrome has moved way from Flash support. Therefore, the purpose of this step is to instruction how to view flash videos using a Chrome browser. This will involve:

- Open Chrome.
- Type *chrome: //settings/content* in the address bar and press *Enter*.
- A Content Settings dialog box will appear.
- Locate the Flash section and select "Allow sites to run Flash".
- Click *Done*.
- *Reload* the Cyrious training page and click on your video link.